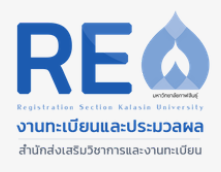

## คู่มือมือการใช้งานระบบประเมินอาจารย์ที่ปรึกษา สำหรับนักศึกษา

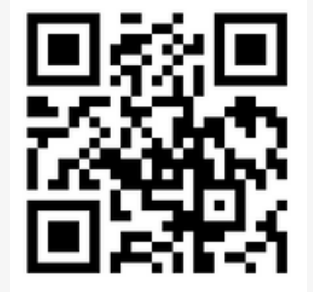

# **Link** สำหรับประเมิน

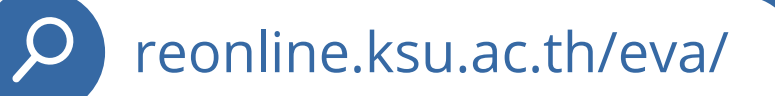

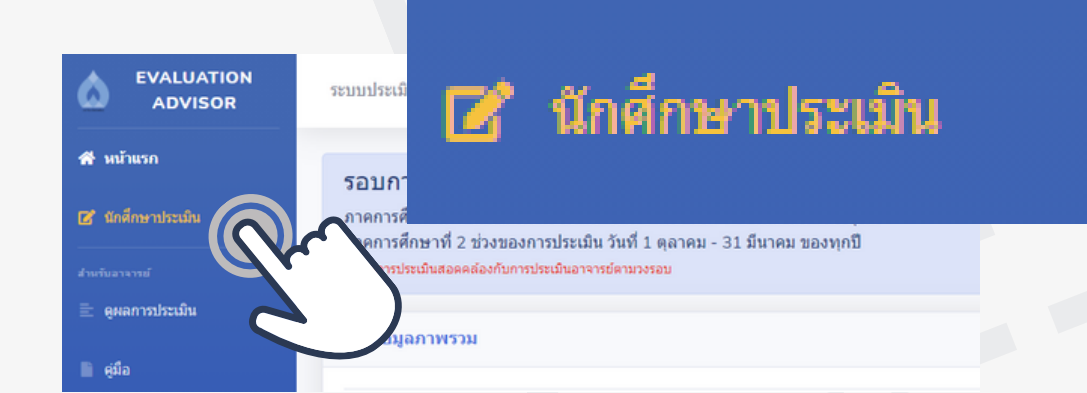

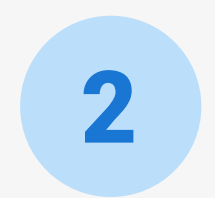

3

### username <mark>คือ รหัสนักศึกษา</mark> password <mark>คือ หมายเลขบัตรประชาชน</mark>

#### ■ แมนประเมินอาจารย์ที่ปรึกษา ภาคการ ศึกษา 2/2563 เลือกอาจารย์ที่ปรึกษาที่จะ ประเมิน พรงนิอาจารย์ที่ปรีดาษาที่จะ ประเมิน ๛กรุณาเลือกคณะ -- ~> สาขาวิชา อาจารย์ ประเด็นความคิดเห็น กรุณาประเมินที่ตรงกินความคิดเห็น กรุณาประมินที่ตรงกินความคิดเห็นของ ท่านมากที่สุด 1 ให้สานแระบำที่ถูกต้องชัดเจนใน ด้านหลักสุดรนละการเวียน

⊖น้อยที่สุด ⊝น้อย ⊝ป่านกลาง ⊖มาก ⊖มากที่สุด เลือกคณะ > สาขา > ชื่ออาจารย์ที่ปรึกษา จากนั้นทำการประเมินตามหัวข้อ

### ้งานทะเบียนและประมวลผล สำนักส่งเสริมวิชาการและงานทะเบียน

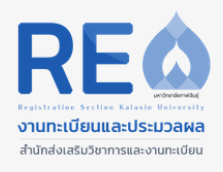

## คู่มือมือการใช้งานระบบประเมินอาจารย์ที่ปรึกษา สำหรับอาจารย์

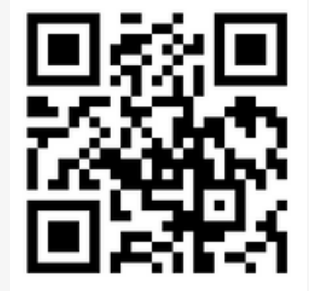

# **Link** สำหรับดูผลการประเมิน

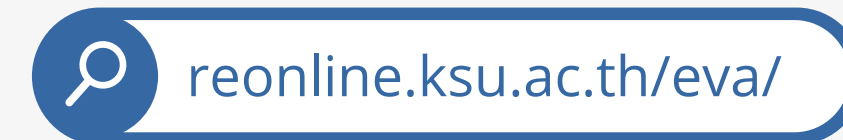

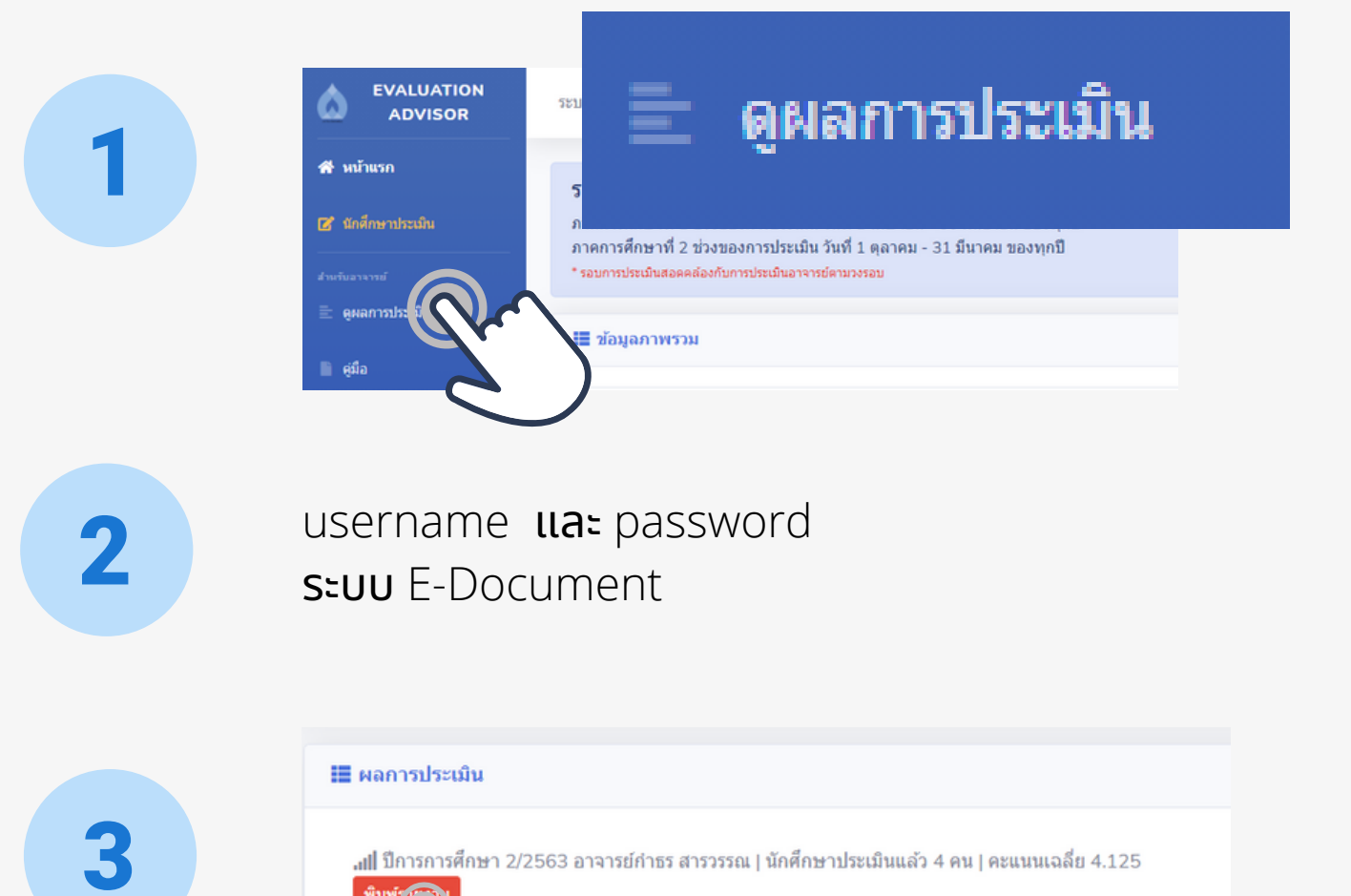

แสดงหน้าสรุปผลการประเมิน และจำนวนนักศึกษาที่ทำการ ประเมินแล้ว คลิกเมนู พิมพ์รายงาน เพื่อคะแนนรายข้อ

้งานทะเบียนและประมวลผล สำนักส่งเสริมวิชาการและงานทะเบียน